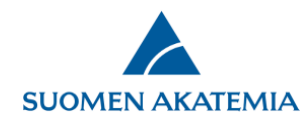

# Ohje: Organisaation toiminnallisuudet SARA-järjestelmässä

Organisaation käyttäjillä voi olla kolme erilaista roolia:

- Edustaja: voi hakea organisaation hakemustietoja ja päätöksiä
- Laskuttaja: voi hakea päätöksiä Maksatus-välilehdellä, tehdä maksatuspyyntöjä ja jättää maksatuspyyntöjä täydentävän henkilötyöerittelyn
- Pääkäyttäjä: samat toiminnot kuin edustajalla, lisäksi voi päivittää organisaation tietoja ja ylläpitää organisaation laitostietoja (yliopistot), ylläpitää organisaation laskuttajia ja edustajia, ja vaihtaa organisaatiohakemusten vastuuhenkilön

Yhdellä käyttäjällä voi olla yksi tai useampi rooli, yleisimmin edustaja ja laskuttaja.

Organisaation pääkäyttäjän oikeudet haetaan Akatemiasta. Organisaatio ilmoittaa esim. tutkimushallinnon päällikön hyväksymän pääkäyttäjänsä Akatemiaan osoitteeseen kirjaamo@aka.fi. Tarvittaessa organisaatiolla voi olla useampi kuin yksi pääkäyttäjä.

Organisaation pääkäyttäjän, edustajan ja laskuttajan toiminnallisuudet ovat SARAssa omilla välilehdillään Organisaation tiedot -välilehden alla. Organisaation pääkäyttäjät vastaavat organisaationsa tietojen ajantasaisuudesta järjestelmässä.

| Ohje: ( | Organisaation toiminnallisuudet SARA-järjestelmässä1                           |
|---------|--------------------------------------------------------------------------------|
| 1.      | Etsi organisaation hakemuksia (edustaja ja pääkäyttäjä)2                       |
| 2.      | Etsi päätöksiä (edustaja ja pääkäyttäjä)3                                      |
| 3.      | Maksatus (laskuttaja)4                                                         |
| 4.      | Organisaation tiedot (pääkäyttäjä)5                                            |
|         | 4.1 Sähköpostiosoite päätöstiedotteille ja sähköpostitiedotteiden oletuskieli5 |
|         | 4.2 Edustajat ja laskuttajat5                                                  |
|         | 4.3 Kustannustiedot (yliopistoilla laitostasolla)5                             |
|         | 4.4 Sitoumuksenantajat (yliopistoilla laitostasolla)6                          |
|         | 4.5 Laitokset7                                                                 |
| 5.      | Organisaatiohakemuksen vastuuhenkilön vaihtaminen (pääkäyttäjä)9               |
| 6.      | Ohje henkilötyöerittelystä10                                                   |

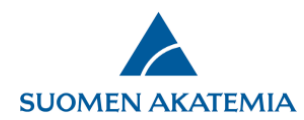

- 1. Etsi organisaation hakemuksia (edustaja ja pääkäyttäjä)
- Hakee käyttäjän edustamasta organisaatiosta jätettyjen hakemusten tietoja sellaisista hauista, joiden hakuaika on päättynyt
- Muiden organisaatioiden hakemuksia ei näytetä
- Hakemuksesta näytetään tietoja, mutta koko hakemusta (pdf) ei näytetä
- Hakutulokset:
  - o Näytä kaikki sarakkeet -painike näyttää lisää sarakkeita
  - Hakijan rooli konsortiossa: Näyttää, onko hakija konsortion johtaja tai jäsen. Jos kenttä on tyhjä, hakemus ei ole konsortiohakemus
  - Akatemian osuus = Akatemialta haettu rahoitus

| SUOMEN AKATEMIA                     |                                                                                                    | Verkkoas             | iointi               |             |                                                  |
|-------------------------------------|----------------------------------------------------------------------------------------------------|----------------------|----------------------|-------------|--------------------------------------------------|
| Työpöytä Avoimet haut Or            | mat hakemukset Raportit                                                                            | Omat lausunnot       | Organisaation tiedot | Omat tiedot | Kirjaudu ulos                                    |
| Etsi organisaation hakemuksia       | Etsi päätöksiä Maksatus                                                                            | Organisaation tiedo  | t Laitokset          |             |                                                  |
| ☑ Ohjeet<br>⊠ Kysymykset ja palaute | Haku<br>Hakukategoria<br>Laitos<br>Hakijan nimi<br>Toimikunta<br>Jätetty pvm<br>Tyhjennä hakuehdot | а<br><br><br>        |                      |             |                                                  |
| <                                   |                                                                                                    |                      |                      |             | Lataa valitut Exceliin<br>Näytä kaikki sarakkeet |
| Nro Hakija Sähköposti K             | Koulutusala Laitos Haku Toin                                                                       | nikunta Tutkimusaihe | Alkupvm Loppupvm     |             | >                                                |

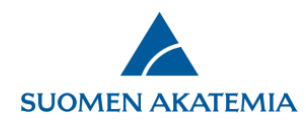

### 2. Etsi päätöksiä (edustaja ja pääkäyttäjä)

- Hakee käyttäjän edustaman organisaation päätöksiä: myönteiset, kielteiset, maksatuskelpoiset, ei-maksatuskelpoiset. Päätösilmoitus-pdf-tiedostot ovat ladattavissa yksittäin tai zip-tiedostona

| lyöpöytä         | Avoimet haut              | Omat hakemukset                                                                           | Raportit                                   | Omat lausunnot       | Organisaation tiedot | Omat tiedot      | Kirjaudu ulos                                             |
|------------------|---------------------------|-------------------------------------------------------------------------------------------|--------------------------------------------|----------------------|----------------------|------------------|-----------------------------------------------------------|
| Etsi organi      | saation hakemuksia        | Etsi päätöksiä                                                                            | Maksatus                                   | Organisaation tiedot | Laitokset            |                  |                                                           |
| 🚺 Ohje<br>💌 Kysy | eet<br>/mykset ja palaute | Suoritusp<br>Laitos<br>Haku<br>Hakukate<br>Päätökse<br>Muutettu<br>Vastuullir<br>Päätösnu | egoria<br>nteko pvm<br>nen johtaja<br>mero | Testi yliopisto      | ✓                    | ]<br>]<br>Hae    | ☑ Vain myönteiset                                         |
|                  |                           |                                                                                           |                                            |                      | Lataa valitut        | Exceliin Lataa v | valitut päätökset zip-pakettina<br>Näytä kaikki sarakkeet |
| _ Pi             | äätös # Rapor             | tointi Edunsaaja                                                                          | a Org                                      | Laitos Haun nimi     | Päätöspvm Tmk        | Päätös M         | aksatus- kelpoinen                                        |

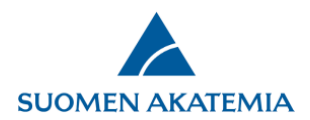

- 3. Maksatus (laskuttaja)
- Välilehdellä voi hakea käyttäjän edustaman organisaation päätöksiä: näytetään myönteiset, kielteiset ja päätöksen maksatuskelpoisuus
- Haetuille päätöksille voi tehdä maksatuspyynnön, ladata päätösilmoitus-pdf:n ja viedä hakutulokset Exceliin
- Henkilötyöerittely jätetään csv-muodossa, ks. ohjeen kohta 6.

| Maksa    | tuspyynnöt Mak                                   | satuspyyntöjä täyde                          | ntävän henkilöty                       | yöerittelyn jättäminen                   |                             |                    |                   |
|----------|--------------------------------------------------|----------------------------------------------|----------------------------------------|------------------------------------------|-----------------------------|--------------------|-------------------|
|          |                                                  |                                              |                                        |                                          | '                           |                    |                   |
| Sä       | ihköinen asiointi vasta                          | anottaa maksatuspyyn                         | töjä aina, mutta n                     | iiden käsittelyajat Akate                | emiassa ovat 01.0128.2. , ( | 01.05 30.06. ja 01 | .09 31.10.        |
| Vu<br>Ke | ioden alussa alkavien<br>iskellä vuotta alkaneid | hankkeiden ennakkoja<br>en hankkeiden ennakk | tulee hakea viim<br>ojen käsittelyaika | eistään 20.2. mennessä<br>1 on 1.920.11. |                             |                    |                   |
|          |                                                  |                                              |                                        |                                          |                             |                    |                   |
| Si       | uorituspaikka                                    | Т                                            | itkimuslaitos testi                    |                                          | ~                           |                    |                   |
| La       | aitos                                            |                                              |                                        |                                          | $\sim$                      |                    |                   |
| Pá       | äätöksenteko pvm                                 |                                              | -                                      |                                          |                             |                    |                   |
| M        | uutettu                                          |                                              | -                                      |                                          |                             |                    |                   |
| Va       | astuullinen iohtaia                              |                                              |                                        |                                          |                             |                    |                   |
| Pž       | iätösnumero                                      |                                              |                                        |                                          |                             |                    |                   |
|          |                                                  |                                              |                                        |                                          |                             |                    |                   |
|          |                                                  |                                              |                                        |                                          |                             |                    | Hae               |
|          |                                                  |                                              |                                        |                                          |                             |                    |                   |
|          |                                                  |                                              |                                        |                                          |                             |                    |                   |
|          |                                                  |                                              |                                        |                                          |                             |                    | Tulokset Exceliin |
|          |                                                  |                                              |                                        |                                          |                             |                    |                   |

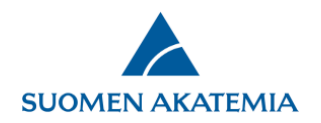

## 4. Organisaation tiedot (pääkäyttäjä)

Organisaation tiedot-välilehdellä organisaation pääkäyttäjä voi ylläpitää seuraavia organisaation tietoja: sähköpostiosoite päätöstiedotteille ja sähköpostiosoitteiden oletuskieli, edustajat ja laskuttajat, kustannustiedot, hakemusten sitoumuksenantajat ja laitokset.

HUOM! Yliopistot määrittävät kustannustiedot ja sitoumuksenantajat laitoskohtaisesti.

#### 4.1 Sähköpostiosoite päätöstiedotteille ja sähköpostitiedotteiden oletuskieli

- Automaattiset sähköpostiviestit tehdyistä päätöksistä ja päätösten maksatuskelpoisuudesta lähetetään vain kentässä oleviin osoitteisiin kootusti kerran päivässä
- Laskuttajat ja edustajat eivät saa automaattiviestejä
- Osoitteet tallennetaan muodossa etunimi.sukunimi@osoite.fi, ja erotetaan toisistaan puolipisteellä

#### 4.2 Edustajat ja laskuttajat

- Uusi henkilö haetaan painikkeesta "Etsi uusia edustajia"
- Henkilö haetaan nimellä ja lisätään painamalla "Tallenna"
- Henkilölle määritetään rooli edustaja tai laskuttaja, ja painetaan "Tallenna"
- Henkilöitä voi poistaa "Poista"-painikkeesta. Poiston jälkeen painetaan "Tallenna"
- Lisättävien henkilöiden tulee olla rekisteröityneitä SARAan ja kuulua ko. organisaatioon
- Henkilö, joka ei enää tarvitse oikeuksia, täytyy muistaa poistaa listalta

### 4.3 Kustannustiedot (yliopistoilla laitostasolla)

- Pääkäyttäjä voi tallentaa organisaationsa ajantasaiset kustannustiedot (tehollinen työaika, henkilösivukulut, yleiskustannusosuus, arvonlisävero) kenttiin
- Kokonaiskustannusmallin mukaisten hakujen hakemuksilla käytetään uusimpia organisaation tai sen laitoksen tietoihin tallennettuja kustannusprosentteja. Tiedot näkyvät hakijalla uudella hakemuksella huhtikuun 2020 hauista lähtien, eikä hakija voi muuttaa prosentteja itse. Jos kustannustietoja ei ole tallennettu, hakija täyttää tiedot hakemuksella itse
- Kustannustietojen muutoshistorian saa näkyviin painikkeesta "Näytä kustannustietojen muutoshistoria"

HUOM! Organisaation vastuulla on, että kustannustiedot organisaation tiedoissa ovat oikein, koska ne säilyvät samoina (lukittuina) koko hankkeen ajan, ja niitä voidaan muuttaa vain muutospyynnön kautta.

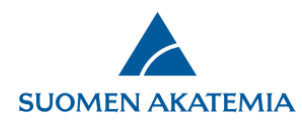

#### 4.4 Sitoumuksenantajat (yliopistoilla laitostasolla)

- Organisaatio voi määritellä ne henkilöt, jotka hakija voi valita hakemukselleen sitoumuksenantajaksi. Jos sitoumuksenantajien tietoja ei ole tallennettu organisaatiolle tai organisaation laitoksille, hakija valitsee sitoumuksenantajan hakemukselleen itse kaikkien organisaation käyttäjien joukosta
- Sitoumuksenantajiksi lisättävien henkilöiden tulee olla rekisteröityneitä SARAan ja kuulua ko. organisaatioon
- Sitoumuksenantaja haetaan kentästä "Etsi sitoumuksenantaja". Kun oikea henkilö on valittu, painetaan "Tallenna"
- Sitoumuksenantajat tulee muistaa päivittää organisaation henkilövaihdosten myötä

Kaikki organisaation tiedot -välilehdelle lisätyt tiedot tallennetaan välilehden vasemmasta alareunasta Tallenna-painikkeesta.

| Työpöytä Avoimet haut                  | Omat hakemukset Raport        | it Omat lausunnot              | Organisaation tiedot             | Omat tiedot | Kirjaudu ulos |
|----------------------------------------|-------------------------------|--------------------------------|----------------------------------|-------------|---------------|
| Etsi organisaation hakemuksia          | Etsi päätöksiä Maksatus       | Organisaation tiedot           |                                  |             |               |
|                                        |                               |                                |                                  |             |               |
| Nimi                                   | Suomi                         | Tutkimuslaitos testi           |                                  |             |               |
|                                        | Ruotsi                        | Forskningsinstitution tes      | t                                |             |               |
|                                        | Englanti                      | Research institute             |                                  |             |               |
| Lyhenne                                | TTEST                         |                                |                                  |             |               |
| Sähköpostiosoite<br>päätöstiedotteille | leena.laskuttaja@tutkimuslait | tos.fi; jaana.johtaja@tutkimus | laitos.fi; kirjaamo@tutkimuslait | os.fi       |               |
| Sähköpostitiedotteiden<br>oletuskieli  | Suomi 🗸                       |                                |                                  |             |               |
| Edustajat ja laskuttajat               | Nimi                          |                                | Dooli                            |             |               |
|                                        | Nimi                          |                                | ROOII                            |             |               |
|                                        | Johtaja, Jaana                |                                | Pääkäyttäjä                      |             |               |
|                                        | Laskuttaja, Leena             |                                | Laskuttaja 🗸                     |             | Poista        |
|                                        | Edustaja, Esa                 |                                | Edustaja 🗸                       |             | Poista        |
|                                        | Etsi uusia edustajia          |                                |                                  |             |               |
| Kustannustiedot                        | Tehollinen työaika 0-100%     | 85.8                           |                                  |             |               |
|                                        | Henkilösivukulut 0-100%       | 75.0                           |                                  |             |               |
|                                        | Yleiskustannusosuus 0-200%    | 125.0                          |                                  |             |               |
|                                        |                               | Muut kustan                    | nukset sisältää ALV:n            |             |               |
|                                        | Näytä kustannustietojen muu   | toshistoria                    |                                  |             |               |
| Sitoumuksenantajat                     |                               |                                |                                  |             |               |
|                                        | Nimi                          | Sähköposti                     |                                  |             |               |
|                                        | Johtaja, Jaana                | jaana.johtaja@tutkim           | uslaitos.fi                      |             | Poista        |
|                                        | Etsi sitoumuksenantaja        |                                |                                  |             |               |
|                                        |                               |                                |                                  |             |               |
|                                        |                               |                                |                                  |             |               |
| Tallenna                               |                               |                                |                                  |             |               |

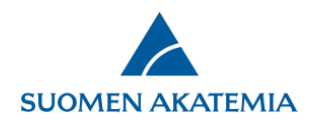

#### 4.5 Laitokset

Yliopistojen pääkäyttäjät voivat ylläpitää edustamiensa yliopistojen laitosten tietoja Laitokset-välilehdellä. Laitoksilla tarkoitetaan laitos- tiedekunta- tai osastotasoisia yksiköitä. Laitoksia voi lisätä ja poistaa, sekä palauttaa poistettuja laitoksia.

- Laitoksen tietoihin pääsee siirtymään laitoksen nimestä
- Uusi laitos lisätään "Lisää uusi"-painikkeesta

| Työpöytä Avoimet       | haut Omat hakemukset   | : Raportit  | Omat lausunnot          | Organisaation tiedot |             | Omat tiedot | Kirjaudu ulos     |
|------------------------|------------------------|-------------|-------------------------|----------------------|-------------|-------------|-------------------|
| Etsi organisaation hak | emuksia Etsi päätöksiä | Maksatus (  | Organisaation tiedot    | Laitokset            |             |             |                   |
|                        |                        |             |                         |                      |             |             | 🗌 Nävtä poistetut |
| Nimi                   | Lyhenne                | Koulutu     | sala                    | Va                   | stuualuekoo | odi         |                   |
| Tietohallinnon laitos  | тн                     | Teknillisti | ieteellinen             | 11                   |             |             | Poista            |
| Hallinnon laitos       | HALL                   | Oikeustie   | Oikeustieteellinen      |                      | 01          |             | Poista            |
| Talouden laitos        | TAL                    | Kauppati    | Kauppatieteellinen      |                      | 03          |             | Poista            |
| Viestinnän laitos      | VIE                    | Yhteiskur   | Yhteiskuntatieteellinen |                      | 05          |             | Poista            |
| Johtamisen laitos      | НОГ                    | Yhteiskur   | ntatieteellinen         | 04                   |             |             | Poista            |
| Lisää uusi             |                        |             |                         |                      |             |             |                   |

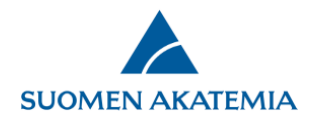

#### Laitoksen muokattavia tietoja ovat:

- Nimi (suomi, ruotsi, englanti)
- Lyhenne
- Koulutusala (vain yksi)
- Vastuualuekoodi
- Sitoumuksenantajat: hakijalle hakemuksella valittavissa olevat sitoumuksenantajat
- Kustannustiedot: kokonaiskustannusmallin mukaisissa hakemuksissa näkyvät uudella hakemuksella, ja säilyvät koko hankkeen ajan

| Työpöytä Avoimet haut (       | Omat hakemukset Raportit Om                                                                                                  | at lausunnot Organisaation tiedot                           | Omat tiedot Kirjaudu ulos |
|-------------------------------|----------------------------------------------------------------------------------------------------|-------------------------------------------------------------|---------------------------|
| Etsi organisaation hakemuksia | Etsi päätöksiä Maksatus Orga                                                                                                 | nisaation tiedot Laitokset                                  |                           |
| Nimi                          | Suomi Viestinnän laitos<br>Ruotsi Institutionen för kommunikatio<br>Englanti Department of communication                     | on<br>s                                                     |                           |
| Lyhenne                       | СОМ                                                                                                    |                                                             |                           |
| Koulutusala                   | Yhteiskuntatieteellinen 🗸                                                                                                    |                                                             |                           |
| Vastuualuekoodi               | 01                                                                                                    |                                                             |                           |
| Sitoumuksenantajat            |                                                                                                    |                                                             |                           |
|                               | Sitoumuksenantaja, Seppo<br>Etsi sitoumuksenantaja                                                                           | seppo.sitoumuksenantaja@yliopisto.fi                        | Poista                    |
| Kustannustiedot               | Tehollinen työaika 0-100%<br>Henkilösivukulut 0-100%<br>Yleiskustannusosuus 0-200%<br>Näytä kustannustietojen muutoshistoria | 85.5<br>70.0<br>110.0<br>☑ Muut kustannukset sisältää ALV:n |                           |
| Tallenna Takaisin             |                                                                                                    |                                                             |                           |

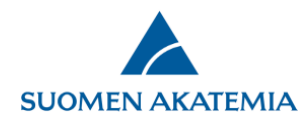

## 5. Organisaatiohakemuksen vastuuhenkilön vaihtaminen (pääkäyttäjä)

STN-vastinrahoitus-, profi- ja lippulaiva-rahoitusmuodoissa organisaation pääkäyttäjä voi tarvittaessa, esimerkiksi henkilövaihdosten myötä, vaihtaa hakemuksen vastuuhenkilön SARAssa.

- Uuden vastuuhenkilön tulee olla rekisteröitynyt SARAan ja kuulua ko. organisaatioon
- Vastuuhenkilö vaihdetaan Etsi päätöksiä -välilehden kautta
- Haetaan esille päätös, jonka vastuuhenkilö halutaan vaihtaa
- Painetaan Edunsaaja-sarakkeessa painiketta "Vaihda vastuuhenkilö"
- Haetaan esille uusi vastuuhenkilö ja painetaan "Vaihda päätöksen vastuuhenkilö"
- Vastuuhenkilön vaihdoksesta ei tarvitse erikseen ilmoittaa Akatemiaan. Päätöksen asiatarkastaja Akatemiassa saa tiedon vaihdoksesta SARAn kautta
- Uusi vastuuhenkilö näkee SARAssa hakemuksesta tehdyn päätöksen, voi tehdä sille muutospyynnön, ja pääsee raportoimaan päätöksen. Hakemus näkyy SARAssa sen henkilön omissa hakemuksissa, joka on jättänyt hakemuksen

| Työpöytä       | Avoimet haut              | Omat hakemukset                                                                                           | Rapor                               | tit Omat lausunnot                                     | Organisaation tiedo           | ot Omat ti      | iedot Kirja              | udu ulos                                          |
|----------------|---------------------------|----------------------------------------------------------------------------------------------------|-------------------------------------|--------------------------------------------------------|-------------------------------|-----------------|--------------------------|---------------------------------------------------|
| Etsi organ     | isaation hakemuks         | ia Etsi päätöksiä                                                                                         | Maksati                             | us Organisaation tie                                   | dot Laitokset                 |                 |                          |                                                   |
| ⊠ Ohj<br>⊠ Kys | eet<br>ymykset ja palaute | Suorituspaikl<br>Laitos<br>Haku<br>Hakukategor<br>Päätöksentek<br>Muutettu<br>Vastuullinen<br>Päätösnumer | ca<br>ia<br>co pvm<br>johtaja<br>ro | Testi yliopisto                                        |                               |                 | Hae                      | Vain myönteiset                                   |
| Päätöster<br>< | n lukumäärä: 1            |                                                                                                    |                                     |                                                        | Lataa valitu                  | t Exceliin 📗 La | ataa valitut pääto<br>Nä | ökset zip-pakettina<br>iytä kaikki sarakkeet<br>> |
| □ Pää<br>#     | itös Raportointi          | Edunsaaja Or                                                                                              | g Laitos                            | Haun nimi                                              |                               | Päätöspvm       | Tmk Päätös               | Maksatus-<br>kelpoinen                            |
| 327            | 346                       | Edustaja, Eija<br>Vaihda TES<br>vastuuhenkilö                                                             | STI                                 | Yliopistojen profiloitumise<br>rahoituksella (Profi 5) | en vahvistaminen kilpaillulla | 11.02.2020      | HA Myöntö                | ei                                                |

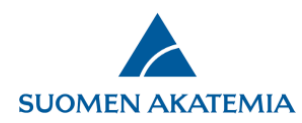

### 6. Ohje henkilötyöerittelystä

Tutkimusrahoituksen maksatuspyyntöihin/laskuihin liittyvän henkilötyöerittelyn voi toimittaa tiedostona Akatemian verkkoasioinnissa. Tiedoston toimittamiseen vaaditaan laskuttajan oikeudet.

Henkilötyöerittelyt jätetään verkkoasiointiin csv-muotoisina tiedostoina. Tiedoston nimi on muotoa xxxxx\_vvvvkkpp.csv, missä xxxxx on 2–5 merkkinen organisaation nimen lyhenne ja vvvvkkpp on kyseisen laskutuskauden päättymispäivä. Tiedostonimeen voi tarvittaessa lisätä päivämäärän perään myös versionumero muodossa \_n. Järjestelmä tarkastaa tiedoston nimen, tietojen muodon ja osin myös arvojen kelvollisuuden ja näyttää tuloksen erillisessä ikkunassa.

Yhdessä tiedostossa voi olla useita maksatuspyyntöjä täydentävät tiedot samalta maksatuskaudelta, maksatuspyyntöjen (päätösnumeroiden) mukaisessa järjestyksessä. Tiedostossa on yksi rivi kustakin palkkaa saaneesta henkilöstä. Kussakin tietueessa on puolipisteellä erotettuna:

- 1. akatemian rahoituspäätöksen numero 6-numeroisena
- 2. maksatuskauden alkamispäivä ppkkvvvv esim. 01012011
- 3. maksatuskauden päättymispäivä ppkkvvvv esim. 30042011
- 4. palkkaa saaneen henkilön nimi max 50 merkkiä
- 5. " " kansalaisuuskoodi 3 merkkinen ISO3166 koodi esim. FIN
- 6. " " sukupuoli M / N / muu
- 7. " " syntymävuosi vvvv
- 8. " " pätevyystasokoodi merkki:
- 1 = tutkijakoulutettava 2 = tutkijatohtori 3 = tutkija 4 = professori 5 = muu 9. " " laskutettavat työtunnit 1 desimaalilla 10. " " " laskutettava palkka ouroina 2 dosimaa
- 10. "" laskutettava palkka euroina 2 desimaalilla

Tekstieditorilla, esim. Notepadillä katsottuna rivi näyttää esim. seuraavalta:

#### 144075;01052010;31082010;Tasanen Tiina;FIN;N;1982;1;340,5;6133,53

Tiedostossa maksatuskauden on täsmättävä vastaavan maksatuspyynnön maksatuskauden kanssa ja henkilöiden palkkojen yhteismäärän on täsmättävä vastaavan maksatuspyynnön palkkakustannusten kanssa.